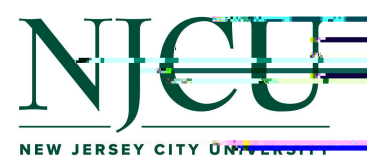

Students in Clinical Practice will use Anthology Portfolio to view the assessments that their Clinical Supervisor and Cooperating Teacher complete for them. At the end of the semester, students will also be required to complete a Journal Entry to log their hours and the Candidate Self and Site Report to provide feedback on their experience.

| Click the button "Sign in with Your School ID | " <i>before</i> using your GothicNet ID |
|-----------------------------------------------|-----------------------------------------|
| and password to log into Portfolio.           |                                         |

| Login Name or E | Email |
|-----------------|-------|
| Password        |       |
|                 |       |
| e<br>B          | LOGIN |

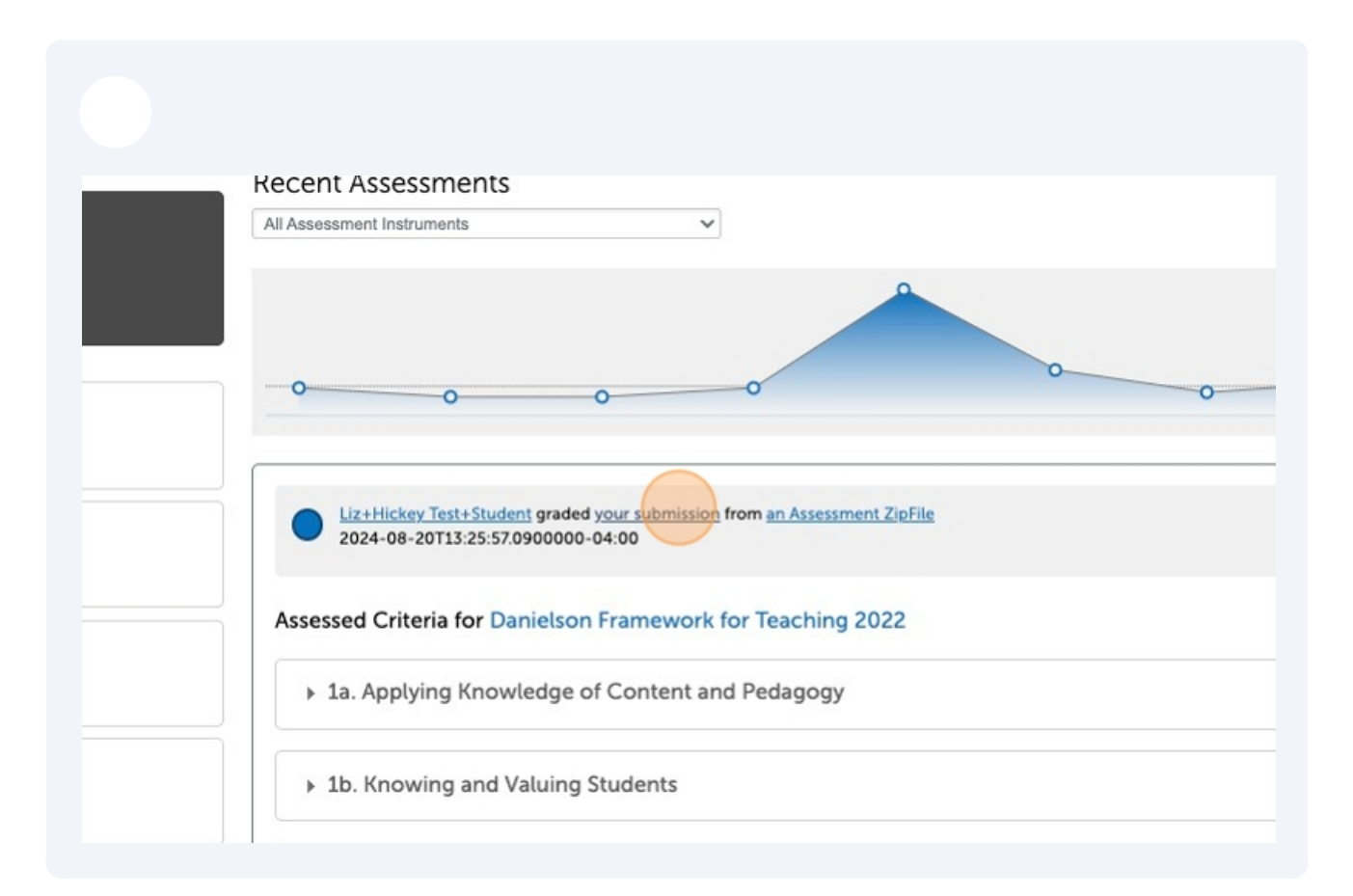

| -1000                                |            |
|--------------------------------------|------------|
| 4.0<br>1.0 4.0                       | Great job! |
| 1.0 4.0                              |            |
| <br>1.0 <b>3.0</b><br>1.0 <b>4.0</b> |            |
| 1.0 4.0<br>4.0<br>1.0 4.0            |            |
| 4.0                                  |            |

| 🖏 🗹 💽 Test Student 🗸                                                                                            |   |
|----------------------------------------------------------------------------------------------------|---|
| Print Return                                                                                                    | D |
|                                                                                                    | - |
|                                                                                                    |   |
|                                                                                                    |   |
|                                                                                                    |   |
|                                                                                                    |   |
| NJCU                                                                                                    |   |
| Dashboard                                                                                                    |   |
| Overview Portfolios Performance Upcoming Surveys                                                                |   |
| MY COURSEWORK<br>Recently Edited<br>TEST Clinical Practice Application<br>TEST CP Application<br>Test Portfolio |   |
| Copy of COE Clinical Practice I LOCATION West New York Middle School                                            |   |

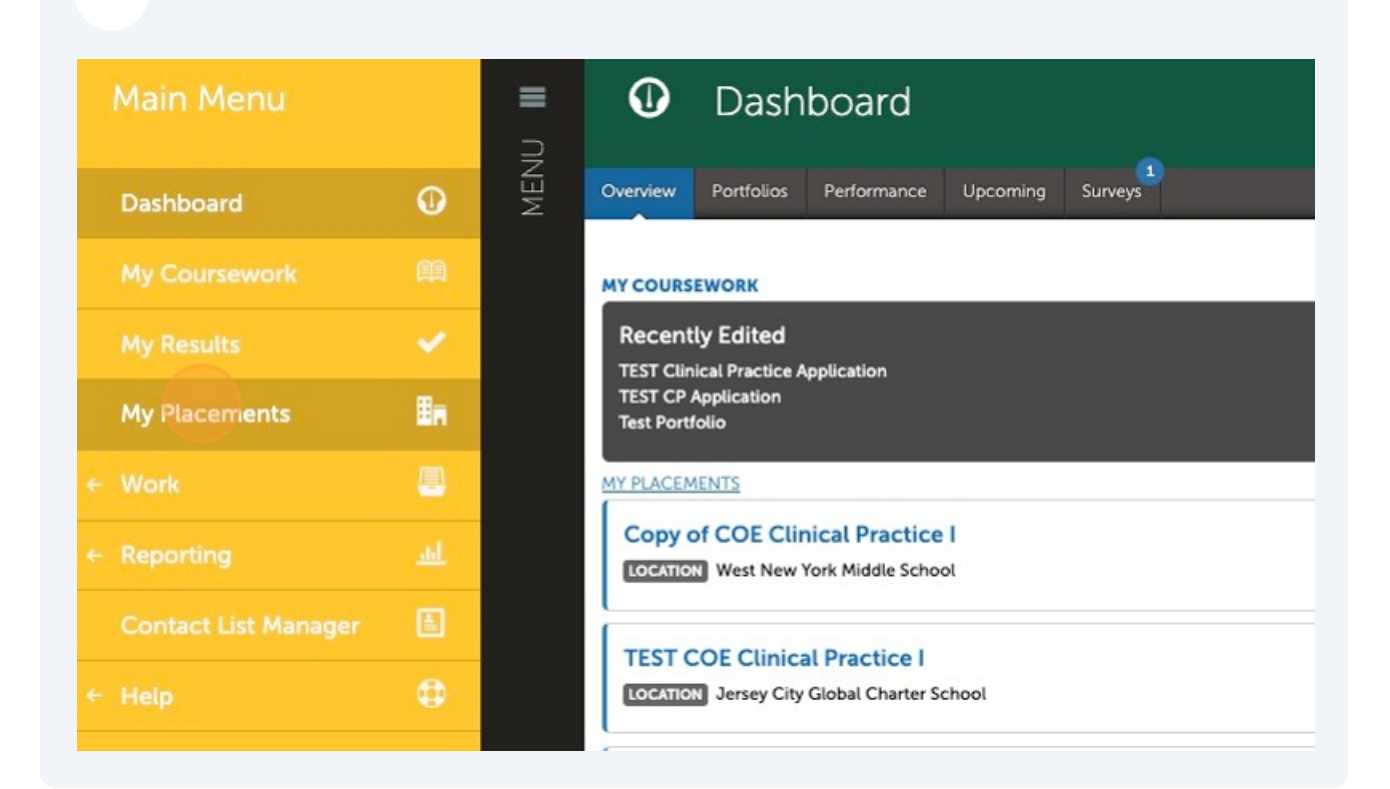

### Recently Edited TEST Clinical Practice App

TEST Clinical Practice Application TEST CP Application Test Portfolio

#### MY PLACEMENTS

Copy of COE Clinical Practice I LOCATION West New York Middle School

# TEST COE Clinical Practice I

LOCATION Jersey City Global Charter School

## **TEST Clinical Practice Fall 2024**

LOCATION The Ethical Community Charter School

## TEST Clinical Practice Fall 2024

LOCATION Jersey City Global Charter School

| 310 | INCHOLUCETS                  |                                                 |              |
|-----|------------------------------|-------------------------------------------------|--------------|
| Te  | est Assessor (Clinical Super | visor) Liz+Hickey Test+Student (Cooperating Tea | cher)        |
| Co  | mpleted Hours                |                                                 |              |
| Jo  | urnals                       |                                                 |              |
| N   | EST COE Clinical Practice I  |                                                 |              |
| As  | sessments                    |                                                 |              |
|     | records per page             |                                                 |              |
| A   | sessee $\diamond$            | Assessor $\diamond$                             | Instrument   |
| c   | andidate                     | Clinical Supervisor                             | Danielson Fr |
| c.  | andidate                     | Cooperating Teacher                             | Danielson Fr |

| Journ | nals                                                                                             |
|-------|--------------------------------------------------------------------------------------------------|
| <     | 🗲 Journal Entries                                                                                |
|       | TEST COE Clinical Practice I New Journal Entry Import New Journal Entries Export TSV Export Exce |
|       | Note journal entries are visible to administrators for reporting purposes.                       |
|       |                                                                                                  |
|       |                                                                                                  |

| Clinical Supervisor<br>Cooperating Teacher | NEW REQUIRED<br>Enter the number of hours completed this semester: (Enter a value from |
|--------------------------------------------|----------------------------------------------------------------------------------------|
| Clinical Supervisor                        | All students should enter 180 hours for Clinical Practice I.                           |
| Clinical Supervisor                        |                                                                                        |
| Cooperating Teacher                        | NEW<br>Optional comments:                                                              |
| / Viewer                                   |                                                                                        |
| s per page                                 |                                                                                        |

| Candidate       | Cooperating Teacher | NEW                |            |
|-----------------|---------------------|--------------------|------------|
| Candidate       | Clinical Supervisor | Optional comments: |            |
| Candidate       | Cooperating Teacher |                    |            |
| Candidate       | Clinical Supervisor |                    |            |
| Candidate       | Clinical Supervisor |                    |            |
| Candidate       | Clinical Supervisor |                    | ,          |
| Candidate       | Cooperating Teacher |                    |            |
| ← Previous 1    | Next →              | Save               |            |
| Surveys         |                     |                    |            |
| 15 V records pe | r page              |                    |            |
| Form/Survey     |                     | *                  | Respondent |
|                 |                     |                    |            |

| Close                |   |
|----------------------|---|
| Traditional Programs |   |
|                      | n |

| Respondent          | Description                    | φ                                                                                               | Availab |
|---------------------|--------------------------------|-------------------------------------------------------------------------------------------------|---------|
| Cooperating Teacher | Student Time Log               |                                                                                                 | 2024-0  |
| Candidate           | Candidate Self and Site Report |                                                                                                 | 2024-0  |
|                     |                                |                                                                                                 |         |
|                     | Huntingtor(+)                  | Reputation: Neutral<br>Address & Phone Number<br>255 Congress Street<br>Jersey City, New Jersey |         |

| ondent ¢         | Description                   |                                                                          | φ | Available |
|------------------|-------------------------------|--------------------------------------------------------------------------|---|-----------|
| perating Teacher | Student Time Log              |                                                                          |   | 2024-08-0 |
| lidate           | Candidate Self and Taker port |                                                                          |   | 2024-08-0 |
|                  |                               |                                                                          |   |           |
|                  |                               | Reputation: Neutral                                                      |   |           |
|                  | Huntingtor(+)                 | Address & Phone Number<br>255 Congress Street<br>Jersey City, New Jersey |   |           |

|                  | you have completed the form   |
|------------------|-------------------------------|
|                  | Additional Comments:          |
| IT Helpdesk: hel | pdesk@njcu.edu (201) 253-4357 |
| © 2024 Antholog  | gy Inc. ① anthology.com       |